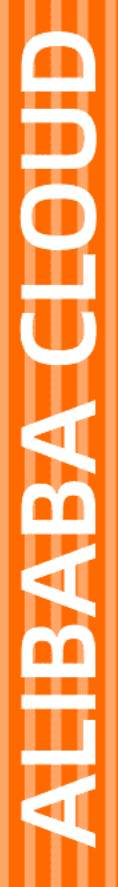

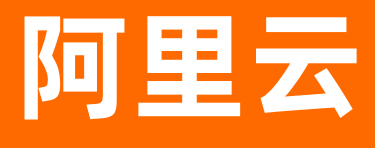

# 云插件 Cloud Toolkit 最佳实践

文档版本: 20201015

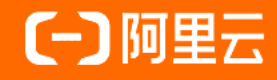

### 法律声明

阿里云提醒您在阅读或使用本文档之前仔细阅读、充分理解本法律声明各条款的内容。 如果您阅读或使用本文档,您的阅读或使用行为将被视为对本声明全部内容的认可。

- 您应当通过阿里云网站或阿里云提供的其他授权通道下载、获取本文档,且仅能用 于自身的合法合规的业务活动。本文档的内容视为阿里云的保密信息,您应当严格 遵守保密义务;未经阿里云事先书面同意,您不得向任何第三方披露本手册内容或 提供给任何第三方使用。
- 未经阿里云事先书面许可,任何单位、公司或个人不得擅自摘抄、翻译、复制本文 档内容的部分或全部,不得以任何方式或途径进行传播和宣传。
- 由于产品版本升级、调整或其他原因,本文档内容有可能变更。阿里云保留在没有 任何通知或者提示下对本文档的内容进行修改的权利,并在阿里云授权通道中不时 发布更新后的用户文档。您应当实时关注用户文档的版本变更并通过阿里云授权渠 道下载、获取最新版的用户文档。
- 4. 本文档仅作为用户使用阿里云产品及服务的参考性指引,阿里云以产品及服务的"现状"、"有缺陷"和"当前功能"的状态提供本文档。阿里云在现有技术的基础上尽最大努力提供相应的介绍及操作指引,但阿里云在此明确声明对本文档内容的准确性、完整性、适用性、可靠性等不作任何明示或暗示的保证。任何单位、公司或个人因为下载、使用或信赖本文档而发生任何差错或经济损失的,阿里云不承担任何法律责任。在任何情况下,阿里云均不对任何间接性、后果性、惩戒性、偶然性、特殊性或刑罚性的损害,包括用户使用或信赖本文档而遭受的利润损失,承担责任(即使阿里云已被告知该等损失的可能性)。
- 5. 阿里云网站上所有内容,包括但不限于著作、产品、图片、档案、资讯、资料、网站架构、网站画面的安排、网页设计,均由阿里云和/或其关联公司依法拥有其知识产权,包括但不限于商标权、专利权、著作权、商业秘密等。非经阿里云和/或其关联公司书面同意,任何人不得擅自使用、修改、复制、公开传播、改变、散布、发行或公开发表阿里云网站、产品程序或内容。此外,未经阿里云事先书面同意,任何人不得为了任何营销、广告、促销或其他目的使用、公布或复制阿里云的名称(包括但不限于单独为或以组合形式包含"阿里云"、"Aliyun"、"万网"等阿里云和/或其关联公司品牌,上述品牌的附属标志及图案或任何类似公司名称、商号、商标、产品或服务名称、域名、图案标示、标志、标识或通过特定描述使第三方能够识别阿里云和/或其关联公司)。
- 6. 如若发现本文档存在任何错误,请与阿里云取得直接联系。

### 通用约定

| 格式          | 说明                                     | 样例                                                               |
|-------------|----------------------------------------|------------------------------------------------------------------|
| ▲ 危险        | 该类警示信息将导致系统重大变更甚至故<br>障,或者导致人身伤害等结果。   |                                                                  |
| ▲ 警告        | 该类警示信息可能会导致系统重大变更甚<br>至故障,或者导致人身伤害等结果。 | 會告<br>重启操作将导致业务中断,恢复业务<br>时间约十分钟。                                |
| 〔) 注意       | 用于警示信息、补充说明等 <i>,</i> 是用户必须<br>了解的内容。  | 注意<br>权重设置为0,该服务器不会再接受新<br>请求。                                   |
| ? 说明        | 用于补充说明、最佳实践、窍门等,不是<br>用户必须了解的内容。       | ⑦ 说明<br>您也可以通过按Ctrl+A选中全部文件。                                     |
| >           | 多级菜单递进。                                | 单击设置> 网络> 设置网络类型。                                                |
| 粗体          | 表示按键、菜单、页面名称等UI元素。                     | 在 <b>结果确认</b> 页面,单击确定。                                           |
| Courier字体   | 命令或代码。                                 | 执行        cd /d C:/window        命令 <i>,</i> 进入<br>Windows系统文件夹。 |
| 斜体          | 表示参数、变量。                               | bae log listinstanceid<br>Instance_ID                            |
| [] 或者 [alb] | 表示可选项,至多选择一个。                          | ipconfig [-all -t]                                               |
| {} 或者 {a b} | 表示必选项,至多选择一个。                          | switch {active stand}                                            |

### 目录

| 1.使用Cloud Toolkit部署微服务多模块应用         | 05               |
|-------------------------------------|------------------|
| 2.使用Cloud Toolkit查看远程服务器按日滚动的日志文件   | 07               |
| 3.使用Intellij IDEA自带机制实现部署前执行本地Bat命令 | <mark>0</mark> 8 |
| 4.使用IntelliJ IDEA部署工程识别打包文件         | 09               |

## 1.使用Cloud Toolkit部署微服务多模块应 用

通常一个大型工程里包含多个微服务,这些微服务都需要单独部署到各自的服务器上。本文介绍如何使用 Cloud Toolkit部署微服务,帮助您快速实现多模块的应用部署。

### 创建机器 (Host)

- 1. 在Intellij IDEA中打开您的工程。
- 2. 在IntelliJ IDEA顶部菜单栏中选择Tools > Alibaba Cloud > Alibaba Cloud View > Host。
- 3. 单击右侧Add Host, 在Add Host页面新增机器。

配置参数说明如下。

| 参数          | 描述                                                                                                    |
|-------------|----------------------------------------------------------------------------------------------------|
| Host List   | 机器IP地址,若有多台机器,换行输入每个IP地址。                                                                                                    |
| Port        | 机器端口                                                                                                    |
| SSH Profile | <ul> <li>SSH密钥</li> <li>Create new profile: 创建新的私钥,您需要设置Profile</li> <li>Name、Method、Username和Password。Method为选择登录方式,可选择Password或Selecta Private Key的方式登录。</li> <li>Use exit profile:使用已存在的私钥。</li> <li>关于SSH密钥详情请参见用户数据隐私说明。</li> </ul> |

⑦ 说明 Host参数配置完成后,建议单击Test Connection测试机器是否连接成功。若有多台机器IP,只测试第一台机器的连接状态。

#### 4. 确认配置参数,单击Add。

#### 部署方式

- 1. 在IntelliJ IDEA界面右上方选择框中单击Edit Configuration...。
- 2. 在Run/Debug Configuration页面单击左上角+,选择Deploy to Host。

#### 部署参数说明如下表所示:

| 参数   | 描述           |
|------|--------------|
| Name | 部署名,建议以英文命名。 |

| 参数               | 描述                                                                                                    |
|------------------|----------------------------------------------------------------------------------------------------|
| File             | <ul> <li>Maven Build:若当前工程采用Maven构建,可以<br/>直接构建并部署。</li> <li>Upload File:若当前工程不是采用Maven构建,<br/>或在本地已存在打包好的部署文件,可以选择并上<br/>传本地的部署文件。</li> <li>Gradle Build:若当前工程采用Gradle构建,可以<br/>直接构建并部署。</li> </ul> |
| Target Host      | 目标主机。                                                                                                    |
| Target Directory | 目标部署微服务路径。                                                                                                    |
| After deploy     | 设置部署上传后执行的命令。                                                                                                    |
| Before launch    | 打包部署工程。                                                                                                    |

3. 确认部署参数,先单击Apply,然后单击OK。

### 查看部署日志

您可通过查看Deploy to Host日志查看部署文件是否上传成功,以及Command命令执行结果。

### 2.使用Cloud Toolkit查看远程服务器按日 滚动的日志文件

日志是检测系统运行正常的重要手段,以及收集程序运行状态数据的重要来源。在开发过程中,通常会根据 日期来格式化日志文件名,便于查看和检索数据。但由于每天的操作日志不同,导致需要经常手动修改命 令。本文为您介绍如何使用Cloud Toolkit完成一次性配置,提高部署效率。

### 操作步骤

本文以日志文件格式 /root/xxx/log/eureka-2020-05-21.log 为例进行阐述。

- 1. 在IntelliJ IDEA中打开您的工程。
- 2. 在IntelliJ IDEA顶部菜单栏中选择Tools > Alibaba Cloud > Deploy to Host...。
- 3. 在Deploy to Host页面选择Advanced。
- 4. 在Command命令框中输入 tail -f /root/xxx/log/eureka-\$(date +%Y-%m-%d).log 。
- 5. 确认执行,单击Apply,然后单击Run即可。

### 3.使用Intellij IDEA自带机制实现部署前执 行本地Bat命令

本文为您介绍在IntelliJ IDEA中部署应用前如何执行Bat命令。

### 前提条件

已安装和配置Cloud Toolkit,请参见在Intellij IDEA中安装和配置Cloud Toolkit。

#### 操作步骤

- 1. 在Intellij IDEA中打开您的工程。
- 2. 在IntelliJ IDEA顶部菜单栏中选择Tools > Alibaba Cloud > Deploy to Host...。

⑦ 说明 您可以根据自己的需求选择部署应用到ECS、SAE、DEAS、镜像仓库、小程序云等,这 里以Deploy to Host为例进行阐述。

- 3. 在Deploy to Host页面单击Before launch区域右侧的+,选择Run External tool。
- 4. 在External Tools对话框中单击左上方的+。
- 5. 在Create Tool对话框中进行参数部署配置,配置完成后单击OK。

部署参数说明如下。

| 参数               | 描述                                                                                                    |
|------------------|----------------------------------------------------------------------------------------------------|
| Name             | 自定义工具名称。                                                                                                    |
| Group            | 选择工具所属组类别。                                                                                                    |
| Description      | 自定义工具描述。                                                                                                    |
| Tool Settings    | <ul> <li>Program:选择可执行的文件。</li> <li>Arguments:传递可执行文件的参数。</li> <li>Working directory:执行工具当前的工作目录路<br/>径。</li> </ul> |
| Advanced Options | 高级选项,可根据您的需求进行选择。                                                                                                   |

⑦ 说明 使用空格分隔各个参数,对包含空格的参数和路径使用双引号。使用反斜杠可转义作为参数或路径一部分的双引号。例如: -Dmy.prop=\"quoted\_value\" "second arg" third" "arg

#### 6. 若您的工程是Maven Build,需将配置好的文件上移至Maven Build前。

7. 单击OK,运行您的工程。

### 4.使用Intellij IDEA部署工程识别打包文件

使用IntelliJ IDEA的Maven方式部署工程,可能会识别不到打包文件,本文为您介绍如何使用自定义和 maven-assembly-plugin方式识别打包文件。

### 前提条件

- 已安装和配置Cloud Toolkit,请参见在IntelliJ IDEA中安装和配置Cloud Toolkit。
- 关于多模块应用部署详情请参见使用IntelliJ IDEA部署多模块工程中的子模块。

### 自定义方式识别打包文件

- 1. 在Intellij IDEA中打开您的工程。
- 2. 在IntelliJ IDEA顶部菜单栏中选择Tools > Alibaba Cloud > Deploy to Host...。

⑦ 说明 您可以根据自己的需求选择部署应用到ECS、SAE、DEAS、镜像仓库、小程序云等,这 里以Deploy to Host为例进行阐述。

3. 在Deploy to Host对话框中选择Upload File方式部署,单击Browse,选择部署文件。

⑦ 说明 如果第一次打包工程,并没有生成对应的jar包,可以在File文本框中手动输入打包后生成文件的绝对路径。

- 4. 在Before launch区域单击右侧的+,选择Run Maven Goal。
- 5. 在Select Maven Goal对话框中输入Command line,例如: clean install 。
- 6. 单击OK。

#### 使用maven-assembly-plugin方式识别打包文件

- 1. 在IntelliJ IDEA中打开您的工程。
- 2. 在配置文件中添加 <appendAssemblyId>false</appendAssemblyId> , 删除包文件后缀名。
- 3. 在Intellij IDEA界面左侧的Project区域中右键单击工程名称,在菜单中选择Alibaba Cloud > Deploy to Host...。

⑦ 说明 您可以根据自己的需求选择部署应用到ECS、SAE、DEAS、镜像仓库、小程序云等,这 里以Deploy to Host为例进行阐述。

4. 在Deploy to Host对话框中选择Maven Build方式部署,先单击Apply,然后单击Run。